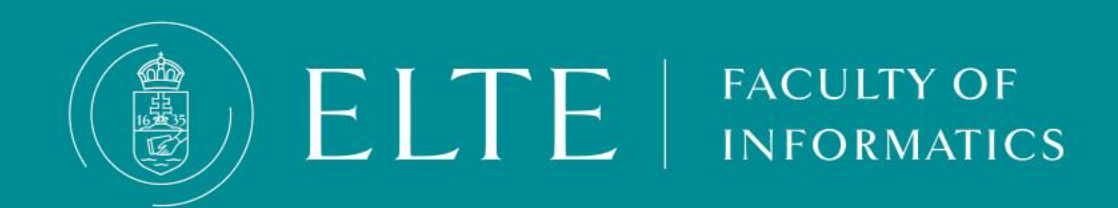

# ELTE IK Enrolment

- What is enrolment?
- About the procedure
- The enrolment steps :
  - Log in to your Neptun and register for the semester (if you haven't already)
  - <u>Book an appointment</u>
  - Prepare your documents; print your Enrolment sheet.
  - <u>Show up for the appointment well-prepared</u>.

## Enrolment

#### Welcome on board!

INFORMATICS

Enrolment is an essential part of becoming a student. You'll need to be enrolled to be able to attend your study programme and obtain a student visa and be able to use student discounts (public transportation, library membership, etc). It is essential to follow the given instructions carefully: following the instructions not only helps you to understand the procedure itself, but helps you to go through the most important tasks quick and easy!

## Enrolment

#### What is enrolment?

It is an administrative process happening usually on the first week of the semester during which your student status (and your legal status with the university) is initiated. This enables you to stay in the country with a student visa, acquire a scholarship, attend the classes of your study programme, and get discounts such as monthly passes for public transportation, library cards, student tickets in museums, cinemas etc. It is an essential process for your stay.

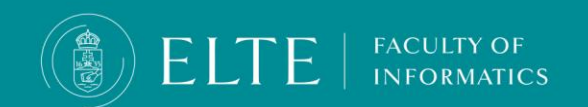

## About the enrolment procedure

As most of you arrive in the same week and you have a bunch of things to do, not to mention all the fun of discovering a new country and having your very first bite of a kürtőskalács or lángos we do not want to waste your time.

## The enrolment will take place at

1117, Budapest, Hungary - Pázmány Péter sétány 1/A,

Northern Block, 7th floor office no 7.52

During the enrolment, your documentation will be checked and the copies will be taken for the university's archive.

As we try to work as efficiently as possible, **please prepare the necessary documents and copies in advance**. Without them, you won't be able to enrol.

The enrolment steps are the following:

- 1. Log in to your Neptun and register for the semester (set your status to for the semester, if you haven't already)
- 2. Book an appointment
- 3. <u>Prepare your documents; print your Enrolment sheet.</u>
- 4. <u>Show up for the appointment well-prepared</u>. ©

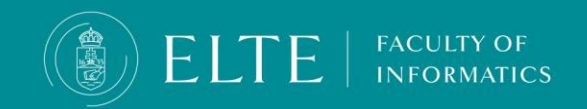

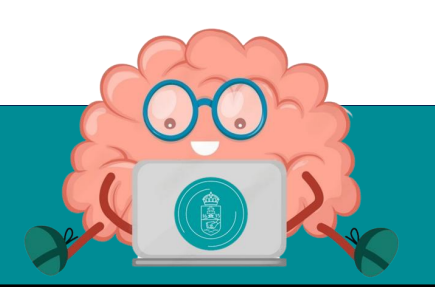

- First, compile the list of subjects you would like to take, and then register for the semester during the registration period. Registration will activate your student status and enable you to register for subjects.
- Exact deadlines are available on our website:

https://www.elte.hu/en/academic-calendar

According to ELTE Organisational and Operational Regulations, there is no option for late activation, but there is an opportunity for extraordinary (vis maior) passivization. If you are unsure whether to continue your studies or not, we recommend registering for the semester and setting your status active.

 The registration week of the academic year is your last chance to register for the semester.

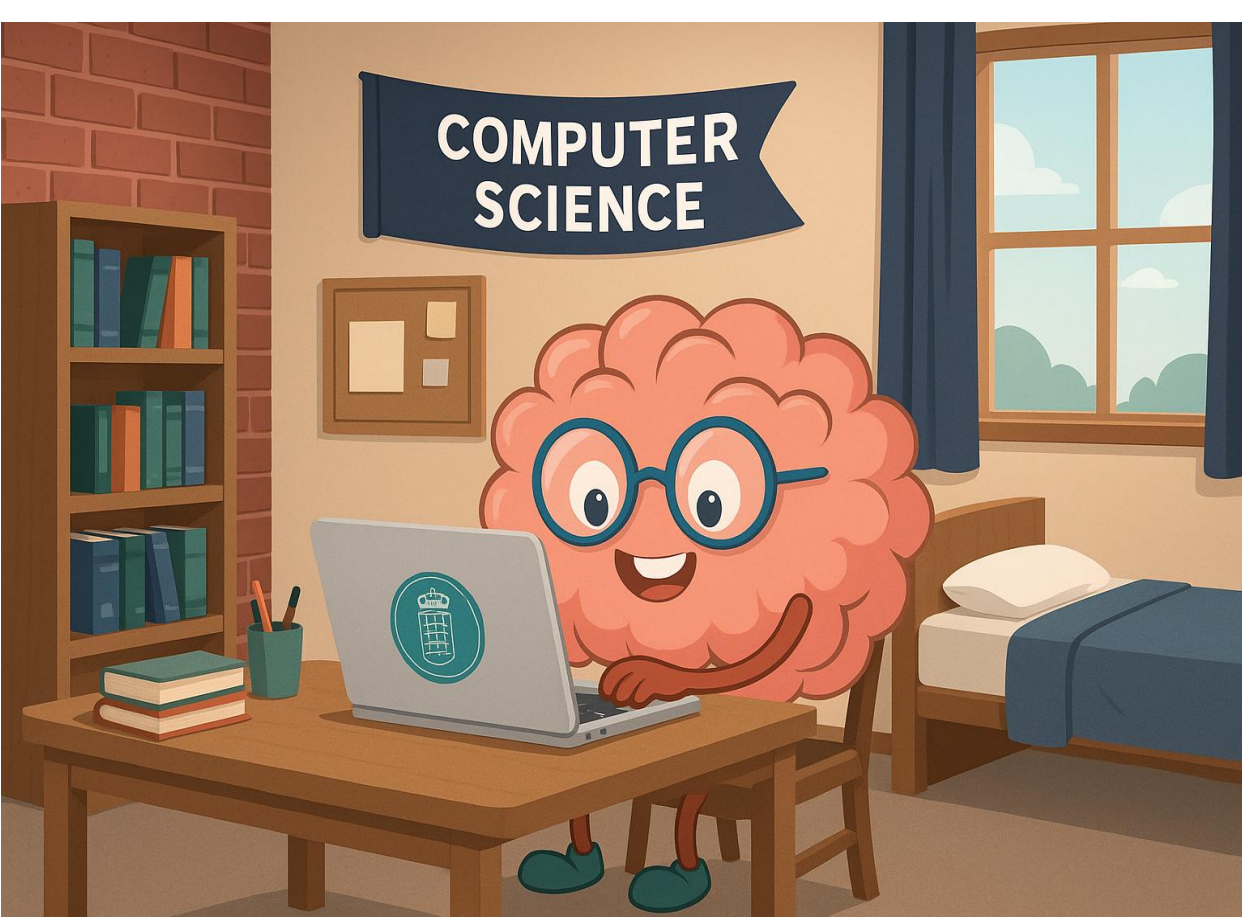

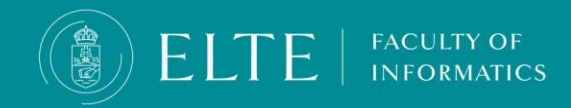

To register for the semester and activate your student status, log in to Neptun, and go to **Administration > Enrollment/Registration**. Choose the current semester, then **click on the +** sign at the end of the row.

| Exams Finances Information           | Administration                                        |                    |          |             |       |
|--------------------------------------|-------------------------------------------------------|--------------------|----------|-------------|-------|
| > Enrollment/Registration            | Enrollment/Registration Dormitory application         |                    |          |             |       |
| Filter                               | Module selection<br>Final exams                       | Only active: No    |          |             |       |
| ♦ Only active:                       | Recategorization request<br>Requests                  |                    |          |             |       |
| Actions: Add to favourites           | Request judgement Student Card request Questionnaires |                    |          |             |       |
| Registration/Enrollment applications | Erasmus                                               |                    |          |             | 🖺 👌 🥭 |
|                                      |                                                       |                    |          |             |       |
| Training                             | Admission year                                        | Choose the current | Status   | Term status |       |
| Computer Science                     | 2023/24/1                                             | semester!          | Accepted | Active      | +     |
| Computer Science                     | 2023/24/1                                             |                    | Accepted | Active      |       |
| Computer Science                     | 2023/24/1                                             | 2024/25/1          | New      |             |       |
| Number of results:1-3/3 (406 ms)     |                                                       |                    |          |             |       |

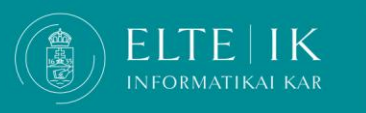

**Click on Enroll and** a pop-up menu will appear. **Set your status to Active**, and **click Save**. Verify your personal and educational data, and if all the information is correct, **click Next and Submit the request.** 

|                                                                 | Enrollment/Registration                                |                                          | ? 🗠 🔀              |        |                         |     |
|-----------------------------------------------------------------|--------------------------------------------------------|------------------------------------------|--------------------|--------|-------------------------|-----|
| Exams Finances Information Admi                                 | Statement on term status                               |                                          |                    |        |                         |     |
| > Enrollment/Registration                                       | On the current training (programterv<br>be:<br>OActive | vező informatikus) my status in the (202 | 24/25/1) term will |        |                         |     |
| Filters                                                         | OPassive                                               |                                          |                    |        |                         |     |
| Only active:                                                    |                                                        |                                          |                    |        |                         |     |
| Actions: Add to favourites Registration/Enrollment applications |                                                        |                                          |                    |        | <b>**</b>               | * 🔎 |
|                                                                 | Save Back                                              |                                          |                    |        | 88                      |     |
| Training                                                        | Admission year                                         | Term                                     | Status             | Term s | Enroll<br>Change status |     |
| Computer Science                                                | 2023/24/1                                              | 2023/24/1                                | Accepted           | Active |                         | 0   |
| Computer Science                                                | 2023/24/1                                              | 2023/24/2                                | Accepted           | Active |                         |     |
| Computer Science                                                |                                                        |                                          |                    |        |                         |     |

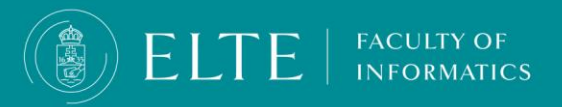

You can double-check the success of your registration in the **Enrollment/Registration** menu.

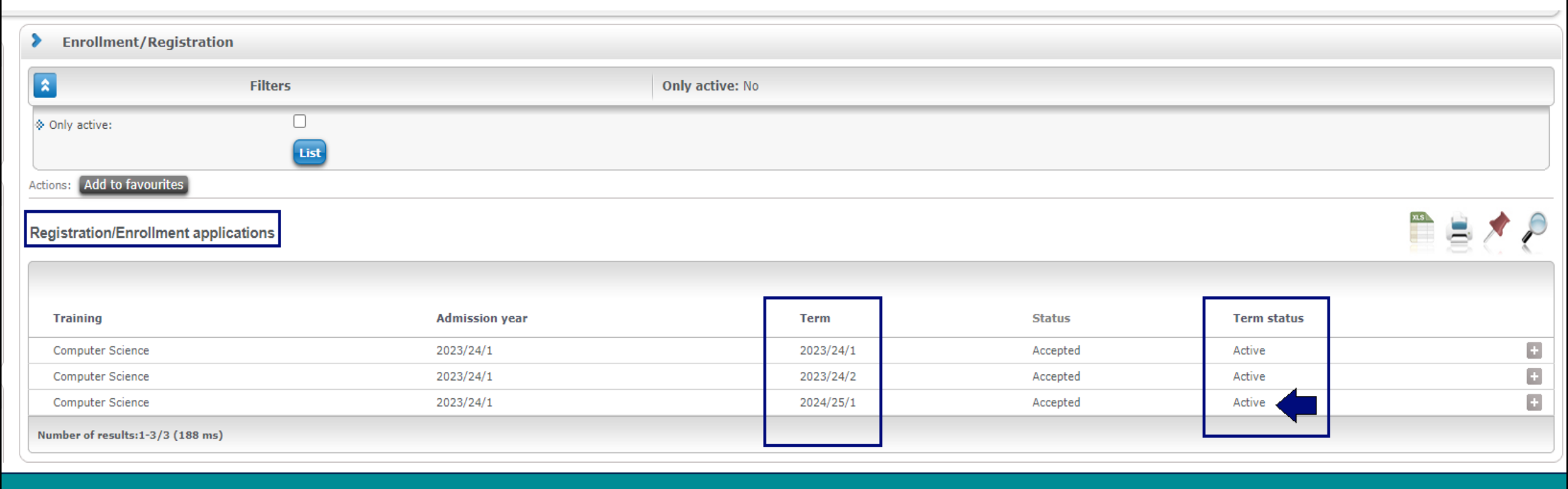

![](_page_7_Picture_3.jpeg)

#### What you will need?

#### Please bring with you the following documents:

- High School Diploma ORIGINAL AND COPY in case you do not have it yet, please bring an official
  approval issued by your sending partner, containing the expected date of the issue of the degree.
- High School Diploma- translation ORIGINAL AND COPY in case you do not have it yet, please bring an official approval issued by your sending partner, containing the expected date of the issue of the degree
- Transcript of your High School Grades- ORIGINAL AND COPY
- Letter of Admission COPY
- Letter of Award COPY only for scholarship holder students
- passport and visa ORIGINAL AND COPY
- lease contract or dormitory approval just to show
- health insurance for self-financed students just to show
- Enrolment sheet printed and signed document FROM NEPTUN
   Print the document simplex mode (printing on one side of the paper) !!!! 1 printed page/paper

We can enrol you officially if, and only if you submit all the documents on the list.

#### PLEASE COME WITH YOUR DOCUMENTS PREPARED!

![](_page_8_Picture_13.jpeg)

WE CANNOT PROVIDE **PRINTING AT THE FACULTY.** YOU CAN SCAN AND PRINT YOUR DOCUMENTS IN **ADVANCE AT THE PRINTING OFFICES NEARBY** 

喜

## How can I print the Enrolment sheet?

In order to be enrolled, you have to print the enrolment sheet and bring it with you to the Emrolment.

#### 1. Log in to <u>Neptun</u>.

- 2. Before you print your Enrolment sheet, please make sure all your data is correct via the **My data > Personal information** menu.
- 3. If all your data are correct, print the Enrolment sheet via the **Information > General forms menu.**

#### 4. Print the document simplex mode(printing on one side of the paper) !!!! 1 page/paper

|   | My data Studi                                          | ies Subjects                      | Exams     | Finances           | Information                                       | Adminis       | stration |                  |
|---|--------------------------------------------------------|-----------------------------------|-----------|--------------------|---------------------------------------------------|---------------|----------|------------------|
| A | Neptun news                                            | <b>2</b> ×                        | Gen       | eral forms         | Periods<br>Student search<br>Textbook search      |               |          |                  |
|   |                                                        |                                   | General f | forms              | Organizational u<br>Documents<br>Inquiries/Inform | nits<br>ation |          | 🖺 🚖 🧶 🥭          |
| + | Mossagos                                               |                                   |           |                    | General forms                                     | list          |          | 1 Page size 20 V |
|   |                                                        |                                   | Name      | 1                  | Room timetable                                    | ust           | Subtype  | Notes            |
| 7 | <ul> <li>Inbox (110)</li> <li>Sent messages</li> </ul> |                                   | Beirat    | kozási lap         | Neptun e-learnin                                  | g materials   |          | Đ                |
| 7 | Archived message                                       | ved messages Állami ösztöndíjassá |           |                    | iltak nyilatkozata                                |               |          |                  |
|   | Settings                                               |                                   | Enroln    | nent sheet         |                                                   |               |          |                  |
|   | Directory                                              |                                   | Igazol    | ás egyetemi tanı   | llmányok folytatásár                              | ól            |          |                  |
|   |                                                        |                                   | Certifi   | cate of university | studies                                           |               |          | <b>•</b>         |
|   | Favourite fund                                         | ctions 🐼 🛛                        | Number o  | f results:1-5/5 (  | 16 ms)                                            |               |          |                  |

## In the case of data error

In case you find an error in your data please submit a report via Quaestura **HERE**.

Please print the Enrollment sheet only once your personal data has been corrected. In case the data does not get corrected by the Enrolment day, please add the corrected data on the sheet with a pen, the administrator will add the correct data manually.

Why is it important to have all your data correct in Neptun?

- Visa issues may occur: Your information has to match the personal data in your passport otherwise visa
  issues may occur.
- Your degree and your certificates will be printed based on the Neptun data: in case of inaccuracy, you may face further difficulties which will be difficult to fix after the document has been printed.

![](_page_10_Picture_6.jpeg)

## **Booking an appointment**

![](_page_11_Figure_1.jpeg)

FACULTY OF

The link will lead you to the booking site.

- 1. Choose the month of September in the calendar.
- Select the day and the time which suits you the best. The available dates are the 2<sup>nd</sup>, 4th, and 5th of September. The sooner you book your appointment, the more options will be available to you.

If you will not arrive by the available dates, please get in touch with your student coordinator via <u>email</u> and request an individual appointment <u>after you have arrived in Hungary.</u>

## **Booking an appointment**

![](_page_12_Figure_1.jpeg)

FACULTY OF

#### 3. Scroll down.

- 4. Add your personal information:
  - Add your FULL name: make sure the name you provided is in accordance with your passport.
  - Add an e-mail address you regularly check
  - Add your address: if you already have an address in Hungary please add that, if you have not got an accommodation yet add your address in your home country.
  - Add your phone number: if you have a Hungarian phone number please add that, if not, then add your foreign number (international format ex. +36)
  - Add your Neptun ID: with capital letters, make sure the ID number you provided is accurate.

#### Click on Book

## **Booking an appointment**

![](_page_13_Picture_1.jpeg)

ELTE BSc Computer Science enrollment 2024\_25\_1

#### Your Booking is confirmed.

#### Bookings details

When

Service Name Enrollment for BSc Computer Science 2024 September

With Bsc International Student Coordinators

Thursday, 5 September 2024 09:00 - 09:05 (UTC+01:00) Belgrade, Bratislava, Budapest, Ljubljana, Prague

🖸 Reschedule

6. You will receive a verification message to the email you have provided on the form.

In case it's needed use the **Reschedule** button to schedule a new appointment.

Please note, that you will be able to enroll only if

- you book an appointment
- you arrive on time (30 minutes before your scheduled appointment)
- You have the <u>required documents and their copies</u> with you along with the <u>Enrolment sheet</u>.

Please note there is no copying/printing service available at the campus, you have to arrange your documents beforehand.

Those who arrive without the required documents or without appointment/ late will be requested to rescheduled!

![](_page_13_Picture_17.jpeg)

#### In case you cannot come to your scheduled appointment

![](_page_14_Picture_1.jpeg)

ELTE BSc Computer Science enrollment 2024\_25\_1

#### Hi Your Booking is confirmed.

#### **Bookings** details

| Service Name | Enrollment for | BSc Computer | Science | 2024 | September |
|--------------|----------------|--------------|---------|------|-----------|
|              |                |              |         |      |           |

FACULTY OF

With

Bsc International Student Coordinators

When

Thursday, 5 September 2024 09:00 - 09:05 (UTC+01:00) Belgrade, Bratislava, Budapest, Ljubljana, Prague

Reschedule

In case you can't come to the scheduled appointment please reschedule your appointment by clicking on the Reschedule button in your verification e-mail. It enables the opportunity for other students to register and the coordinator can schedule her duties accordingly.

#### Thank you for your cooperation!

ဝဂစ

00

## **Additional information**

 Please note there is no copying/printing service available at the campus, you have to arrange your documents beforehand.

#### **PRINTING OFFICES IN BUDAPEST**

- **Please come half an hour early** so your documents can be checked by the staff.
- Those who
  - arrive without the required documents
  - without appointment

FACULTY OF

• arrive late

#### will be rescheduled!

- There are cafeteria and vending machines available at the campus, however, the students are requested to not to leave the enrolment area once they checked in, please prepare accordingly.
- Once the enrolment is done you are free to go, please if you have time go through the guides you were given at the enrolment for further information about your to-dos and general guidance regarding the administrative processes at the Faculty.

![](_page_15_Picture_11.jpeg)

## What happens if you can arrive only AFTER the enrolment? Enrolment AFTER the 4-5th of February

- The classes start on the 8<sup>th</sup> of September. You can join the programme if you arrive by the 30<sup>th</sup> of September. Students arriving after the deadline will not be enrolled and will not be able to begin their studies.
- In case you arrive after the enrolment, you can book an appointment with your student coordinator for a personal enrolment:

Click here to book an appointment

Location of the enrolment:

1117, Budapest, Hungary - Pázmány Péter sétány 1/A,

Northern Block 7th floor office no 7.52

Please note that students showing up without an appointment will not be enrolled and will be requested to book an appointment in advance.

![](_page_16_Picture_8.jpeg)

![](_page_16_Figure_9.jpeg)

![](_page_16_Picture_10.jpeg)